East London NHS Foundation Trust

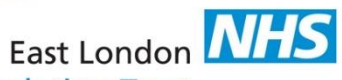

## EPMA MAC Guide CMM v8

cmm epma mac guide - printing paper chart for emergency (part 1) v1.2 22.07.2024

## **Medicines Administration Chart (MAC) Guide**

The MAC report will create a paper copy of the medication chart showing you what is due in the next 7 days of treatment and can be used to manually record medication administrations in the event the EPMA system goes offline. The need to print paper charts may arise due to a number of reasons such as external request for information, transferring a patient to a ward that is yet to have EPMA deployed, the transfer of a patient to a General Hospital, or the EPMA system goes offline.

Log on to EPMA using the desktop icon below using your username and password.

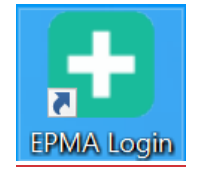

From the home screen below, click on the **REPORTING** option.

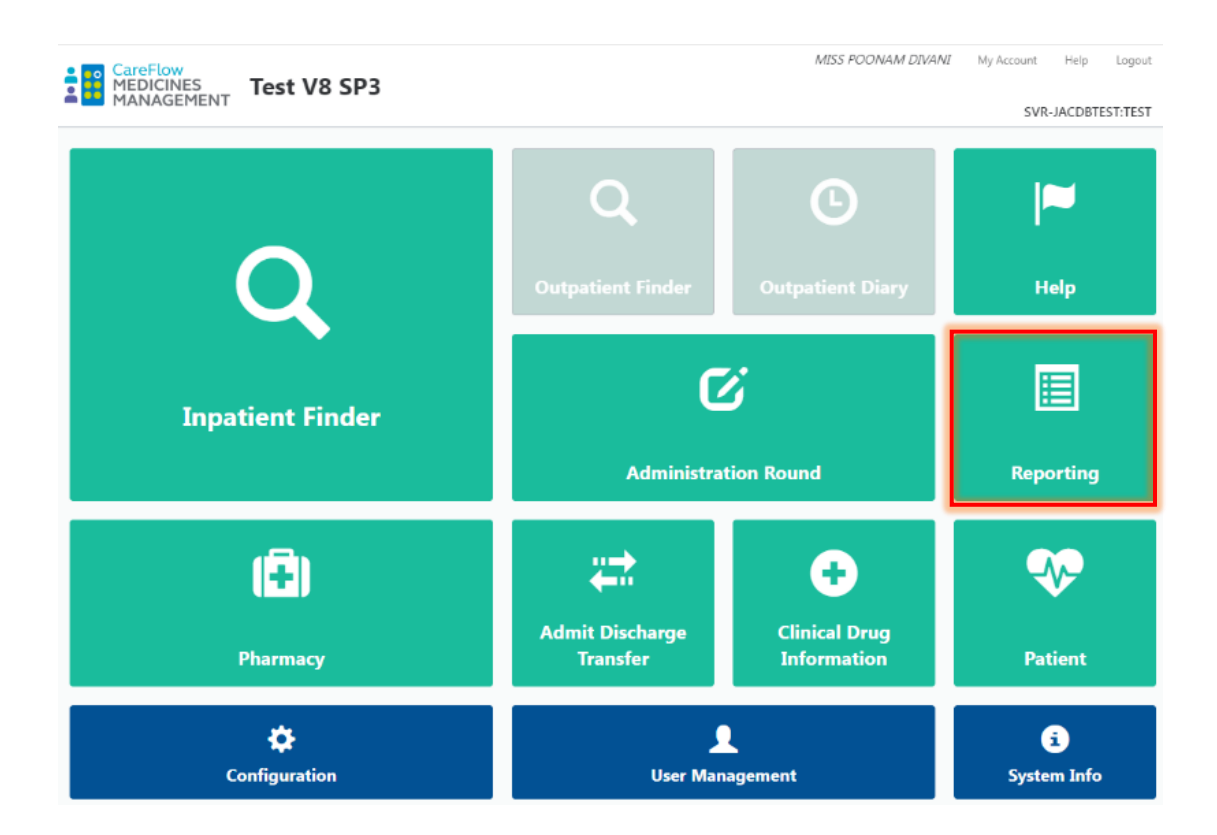

You need to ensure you **Select** the **MAC** option on the **TOP LEFT** side of the screen.

| Home                             | v2018.1SP1 TEST                                                                                                    | Mr Lewis Pope | My Account Logout |
|----------------------------------|----------------------------------------------------------------------------------------------------|---------------|-------------------|
| MAC Report                       | Print MAC Report                                                                                                    |               |                   |
| MAP Report                       | Communication zone                                                                                                    |               |                   |
|                                  | Printing Options     Document Name     [ ▶190302103740     Output     ● Paper ○ Save without printing     MAC Options     ● Patient     ● Ward     ● Please select     Clinical Notes Options     ☑ Patient Notes □ Order Notes | Y             | Discharged        |
|                                  |                                                                                                    | Cance         | Print Report      |
| MAG Medicines Management v2018.1 |                                                                                                    |               |                   |

To print all of the patients charts you need to select the **WARD OPTION**, and then find your ward from the **DROP-DOWN MENU**.

| lome       | v2018.1SP1 TEST               | Mr Lewis Pope My Account Log |
|------------|-------------------------------|------------------------------|
| /AC Report | Print MAC Report              |                              |
| AP Report  | Q The MAC report w            | as generated successfully.   |
| in report  | HELP                          |                              |
|            | Printing Options              |                              |
|            | Document Name                 |                              |
|            | LP190320154015                |                              |
|            | Output                        |                              |
|            | Paper O Save without printing |                              |
|            | MAC Options                   |                              |
|            | O Patient Find Patient        |                              |
|            |                               |                              |
|            | Ward Test Ward                | $\checkmark$                 |
|            | Clinical Notes Options        |                              |
|            | Patient Notes 🗌 Order Notes   |                              |
|            |                               |                              |
|            |                               |                              |
|            |                               |                              |
|            |                               |                              |
|            |                               |                              |
|            |                               |                              |
|            |                               |                              |
|            |                               |                              |
|            |                               |                              |
|            |                               |                              |
|            |                               | Cancel Print Repor           |
|            |                               |                              |

Once your ward has been selected, press **PRINT REPORT** on the bottom RIGHT of the screen.

You will have all the patients' **MEDICATION ADMINISTRATION CHARTS** for your selected ward ready to **PRINT**. Select the print option to print or save option if you wish to save the charts as a PDF file.

| TEST, Test                                  | Hospital No: 26031985<br>DOB: 26-Mar-1985 Consultan<br>Allergies: SALICYLATES | E 🖶 🕞 📿 🕁   A    | Ward: Test V | uested by:<br>Vard | LP    |    | Priz | ited: 20 | )-Mar-2) | 019 at   | Page 1<br>15:3 |
|---------------------------------------------|-------------------------------------------------------------------------------|------------------|--------------|--------------------|-------|----|------|----------|----------|----------|----------------|
| Weight (Kg): 76<br>Height (cm): 108.000     | Sensitivities:                                                                |                  |              |                    |       |    |      |          |          |          |                |
| REGULAR SCHEDULED MEDIC                     | ATIONS                                                                        |                  |              |                    |       |    |      |          |          |          |                |
| DRUG - drug names in brackets [] req        | uire witnessing                                                               |                  |              | Month              | March |    | 2019 |          |          |          |                |
| DOSE, ROUTE & FREQUENCY/RATE                | Charle Anto                                                                   |                  |              | Day                | 20    | 21 | 22   | 22       | 24       | 26       | 26             |
| Preschoer                                   | Start date                                                                    |                  |              | 12:00              | 20    | 21 |      | 2.5      | 24       | 2.5      | 20             |
| 1 Bottle(s) Three Times A Day - L           | unch Evening and Night                                                        | 001              |              | 19:00              | a     |    |      |          |          | <u> </u> | <u> </u>       |
| Me Alao Baul Manay                          | Order start 4.Dec-2018 18:00                                                  | oun              |              | 22:00              |       |    |      |          |          | <u> </u> | <u> </u>       |
| Varified by Mr Alan Paul Henry              | 4.Dec-2018                                                                    |                  |              | 22.00              |       |    |      |          |          | <u> </u> |                |
| Last Dose Given: 20-Mar-2019 12-33          | 1 200 2010                                                                    |                  |              |                    |       |    |      |          |          | <u> </u> | -              |
| *Medicine not on IAC                        |                                                                               |                  |              | 13:00              | 9     |    |      |          |          | <u> </u> | -              |
| 1 unit Twice Daily - Lunch an               | d Evening                                                                     | Oral             |              | 18:00              |       |    |      |          |          | <u> </u> | <u> </u>       |
| Mr Alan Paul Henry                          | Order start: 10-Dec-2018 18:00                                                |                  |              | 10.00              |       |    |      |          |          | <u> </u> | -              |
| Verified by: Mr Alan Paul Henry             | 10-Dec-2018                                                                   |                  |              |                    |       |    |      |          |          | <u> </u> | -              |
| Last Dose Given: 20-Mar-2019 12:33          |                                                                               |                  |              |                    |       |    |      |          |          | <u> </u> | -              |
| Consent To Treatment Form                   |                                                                               |                  |              | 22:00              |       |    |      |          |          |          | -              |
| 1 Forms Night                               |                                                                               | No Route Require | d            |                    |       |    |      |          |          |          |                |
| Mr Alan Paul Henry                          | Order start: 5-Feb-2019 22:00                                                 |                  |              |                    |       |    |      |          |          |          |                |
| Verified by: Mr Alan Paul Henry             | 5-Feb-2019                                                                    |                  |              |                    |       |    |      |          |          |          |                |
| Last Dose Given: 19-Mar-2019 22:00          |                                                                               |                  |              |                    |       |    |      |          |          |          |                |
| AMLODIPINE 10 mg Tablets                    |                                                                               |                  |              | 09:00              | a     |    |      |          |          |          |                |
| 20 mg Morning                               |                                                                               | Oral             |              |                    |       |    |      |          |          |          |                |
| Mr Alan Paul Henry                          | Order start: 7-Feb-2019 09:00                                                 |                  |              |                    |       |    |      |          |          |          |                |
| Verified by: Mr Alan Paul Henry             | 6-Feb-2019                                                                    |                  |              |                    |       |    |      |          |          |          |                |
| Last Dose Given: 20-Mar-2019 09:00          |                                                                               |                  |              |                    |       |    |      |          |          |          |                |
|                                             |                                                                               |                  |              |                    |       |    |      |          |          |          |                |
|                                             |                                                                               |                  |              |                    |       |    |      |          |          |          |                |
|                                             |                                                                               |                  |              |                    |       |    |      |          |          |          |                |
| a = already administered $n/a = not admini$ | stered Store administered at this                                             | is time          |              |                    |       |    |      |          |          |          |                |
| a - areasy auministered that - not admini-  |                                                                               |                  |              |                    |       |    |      |          |          |          |                |

## To **PRINT** individual charts, **SELECT PATIENT** and click on the **FIND PATIENT** button.

| Home                             | v2018.1SP1 TEST                                                                                                    | Mr Lewis Pope | My Account   | Logout |
|----------------------------------|----------------------------------------------------------------------------------------------------|---------------|--------------|--------|
| MAC Report                       | Print MAC Report                                                                                                    |               |              |        |
| MAP Report                       | Communication zone                                                                                                    |               |              |        |
|                                  | HELP                                                                                                    |               |              |        |
|                                  | Printing Options     Document Name     [P190320143740     Output     © Paper ○ save without printing     MAC Options     ● Patient     ● Patient     ● Vard     Please select     Clinical Notes Options     ☑ Patient Notes | Y             | Discharger   | j      |
|                                  |                                                                                                    | Cance         | el Print Rej | port   |
| JAC Medicines Management v2018.1 |                                                                                                    |               |              |        |

Search for the patient using the search fields and select their name from the list as per the screenshot below.

|                                  |                                                                                                    |                                                                                                    |                                                                                                    |                                                                                                    | ×                                                                                                    |  |  |  |  |
|----------------------------------|----------------------------------------------------------------------------------------------------|----------------------------------------------------------------------------------------------------|----------------------------------------------------------------------------------------------------|----------------------------------------------------------------------------------------------------|----------------------------------------------------------------------------------------------------|--|--|--|--|
| Q 1-19 from 19 results returned. |                                                                                                    |                                                                                                    |                                                                                                    |                                                                                                    |                                                                                                    |  |  |  |  |
|                                  |                                                                                                    | National numbe                                                                                                    | r 🗌                                                                                                    |                                                                                                    |                                                                                                    |  |  |  |  |
|                                  |                                                                                                    | Hospital number                                                                                                    |                                                                                                    |                                                                                                    |                                                                                                    |  |  |  |  |
| ar Advanced search Help          |                                                                                                    |                                                                                                    |                                                                                                    |                                                                                                    |                                                                                                    |  |  |  |  |
| Date of Birth                    | National No.                                                                                                    | Hospital No.                                                                                                    | Ward                                                                                                    | Consultant                                                                                                    |                                                                                                    |  |  |  |  |
|                                  |                                                                                                    | 1080567                                                                                                    | Test Ward (PHM)                                                                                                    | BALDWIN, TOBY                                                                                                    | ~                                                                                                    |  |  |  |  |
| 26-Jun-1970 (48 y)               |                                                                                                    | AB12567                                                                                                    | Test Ward (PHM)                                                                                                    | TESTDOCTORCONSULTA.                                                                                                    |                                                                                                    |  |  |  |  |
| 10-Nov-1980 (38 y)               | 999 999 9999                                                                                                    | 1137731                                                                                                    | Test Ward (PHM)                                                                                                    | TESTDOCTORCONSULTA.                                                                                                    |                                                                                                    |  |  |  |  |
| 26-Mar-1985 (33 y)               |                                                                                                    | 26031985                                                                                                    | Test Ward (PHM)                                                                                                    | TESTDOCTORCONSULTA.                                                                                                    |                                                                                                    |  |  |  |  |
| 11-Apr-1984 (34 y)               |                                                                                                    | 21442822                                                                                                    | Test Ward (PHM)                                                                                                    | TESTDOCTORCONSULTA.                                                                                                    | •                                                                                                    |  |  |  |  |
|                                  | <u>ar Advanced search Help</u><br>Date of Birth<br>26-Jun-1970 (48 y)<br>10-Nov-1980 (38 y)<br>26-Mar-1985 (33 y)<br>11-Apr-1984 (34 y) | Image: Participation     Image: Participation       ar     Advanced search     Help       Image: Date of Birth     National No.       Image: Date of Birth     National No.       Image: Date of Birth     National No.       Image: Date of Birth     Image: Date of Birth       Image: Date of Birth     National No.       Image: Date of Birth     Image: Date of Birth       Image: Date of Birth     National No.       Image: Date of Birth     Image: Date of Birth       Image: Date of Birth     National No.       Image: Date of Birth     Image: Date of Birth       Image: Date of Birth     National No.       Image: Date of Birth     Image: Date of Birth       Image: Date of Birth     National No.       Image: Date of Birth     Image: Date of Birth       Image: Date of Birth     Image: Date of Birth       Image: Date of Birth     Image: Date of Birth       Image: Date of Birth     Image: Date of Birth       Image: Date of Birth     Image: Date of Birth       Image: Date of Birth     Image: Date of Birth       Image: Date of Birth     Image: Date of Birth <t< th=""><th>Q     1-19 from 19 results returned.       National number     National number       ar     Advanced search     Help       Date of Birth     National No.     Hospital No.       1080567     1080567       26-Jun-1970 (48 y)     AB12567       10-Nov-1980 (38 y)     999 999 9999     1137731       26-Mar-1985 (33 y)     26031985       11-Apr-1984 (34 y)     21442822</th><th>I -19 from 19 results returned.     National number     Hospital number     Hospital number     Date of Birth   National No.     Hospital No.   Ward     1080567   Test Ward (PHM)     26-Jun-1970 (48 y)   999 999 9999     110-Nov-1980 (38 y)   999 999 9999     1137731   Test Ward (PHM)     26-Mar-1985 (33 y)   26031985     11-Apr-1984 (34 y)   21442822</th><th>Date of Birth   National No.   Hospital No.   Ward   Consultant     1080567   Test Ward (PHM)   BALDWIN, TOBY     26-Jun-1970 (48 y)   999 999 9999   1137731   Test Ward (PHM)   TESTDOCTORCONSULTA     10-Nov-1980 (38 y)   999 999 9999   1137731   Test Ward (PHM)   TESTDOCTORCONSULTA     11-Apr-1984 (34 y)   21442822   Test Ward (PHM)   TESTDOCTORCONSULTA</th></t<> | Q     1-19 from 19 results returned.       National number     National number       ar     Advanced search     Help       Date of Birth     National No.     Hospital No.       1080567     1080567       26-Jun-1970 (48 y)     AB12567       10-Nov-1980 (38 y)     999 999 9999     1137731       26-Mar-1985 (33 y)     26031985       11-Apr-1984 (34 y)     21442822 | I -19 from 19 results returned.     National number     Hospital number     Hospital number     Date of Birth   National No.     Hospital No.   Ward     1080567   Test Ward (PHM)     26-Jun-1970 (48 y)   999 999 9999     110-Nov-1980 (38 y)   999 999 9999     1137731   Test Ward (PHM)     26-Mar-1985 (33 y)   26031985     11-Apr-1984 (34 y)   21442822 | Date of Birth   National No.   Hospital No.   Ward   Consultant     1080567   Test Ward (PHM)   BALDWIN, TOBY     26-Jun-1970 (48 y)   999 999 9999   1137731   Test Ward (PHM)   TESTDOCTORCONSULTA     10-Nov-1980 (38 y)   999 999 9999   1137731   Test Ward (PHM)   TESTDOCTORCONSULTA     11-Apr-1984 (34 y)   21442822   Test Ward (PHM)   TESTDOCTORCONSULTA |  |  |  |  |

Once you have selected the desired patient, you will be taken back to the previous page as per the screenshot below. Ensure the patient's name is correct and select from the 'Clinical notes options' if you require patient or order notes. Select **PRINT REPORT**.

| Home       | v2018.1SP1 TEST                                                                                                    | Mr Lewis Pope | My Account Logout |
|------------|----------------------------------------------------------------------------------------------------|---------------|-------------------|
| MAC Report | Print MAC Report                                                                                                    |               |                   |
| MAP Report | Q Patient has been selected.                                                                                                    |               |                   |
| MAP Report | Q Patient has been selected.   HELP Printing Options   Document Name Patient   Druput Paper ○ Save without printing   MAC Options Patient   ○ Patient Find Patient   ○ Ward Please select | Y             | Discharged        |
|            |                                                                                                    | Cance         | Print Report      |

JAC Medicines Management v2018.1

A new tab will open with a printable copy of the medication chart. This can be printed or saved as a PDF copy.

## **Document Control**

| Version | Date       | Author / Editor | Details of Change                    |
|---------|------------|-----------------|--------------------------------------|
| 1.1     | -          | -               | -                                    |
| 1.2     | 03.07.2024 | Poonam Divani   | Change in home screen new EPMA logo. |
|         |            |                 |                                      |
|         |            |                 |                                      |

| Approval Sign Off for Final Release |                        |          |            |         |  |  |  |
|-------------------------------------|------------------------|----------|------------|---------|--|--|--|
| Owner                               | Role                   | Sign Off | Date       | Version |  |  |  |
| Lewis Pope                          | EPMA System<br>Manager | Y        | 04/09/2024 | 1.2     |  |  |  |
| Approver                            | Role                   | Sign Off | Date       | Version |  |  |  |
| Lewis Pope                          | EPMA System<br>Manager | Y        | 04/09/2024 | 1.2     |  |  |  |

The latest approved version of this document supersedes all other versions, upon receipt of the latest approved version all other versions should be destroyed, unless specifically stated that previous version(s) are to remain extant. If any doubt, please contact the document author.